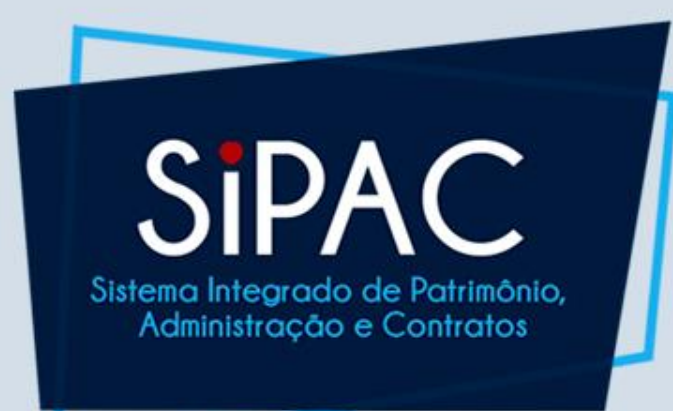

# Requisição de Curso / Concurso

**Perfil Requisitor** 

# SIPAC

### Agenda

- Introdução
- Cadastro da Requisição
- Acompanhamento da Requisição
- Atendimento da Requisição

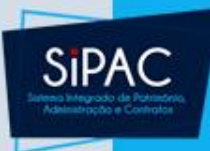

# Introdução

3

### Definição

- Requisição de Curso/Concurso
  - Permite que o usuário solicite o pagamento a um proposto que veio à Instituição participar de uma banca de concurso ou ministrar algum curso.
  - É importante ressaltar que esse serviço é pago como Serviço de Pessoa Física.

SIPA

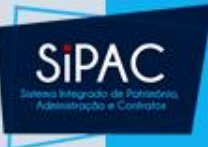

# Permissões e Responsabilidades envolvidas

- Requisitor
  - Permissão: GESTOR PAGAMENTO CURSO CONCURSO
- Autorizador
  - Responsabilidade: CHEFE/VICE/GERENTE DE UNIDADE
- Atendente
  - Permissão: GESTOR SERVIÇO PESSOA FÍSICA

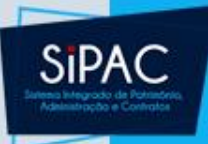

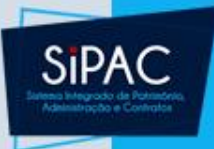

- Esta funcionalidade permite ao usuário cadastrar requisições de curso/consurso. Uma requisição é o registro de uma solicitação para a concretização de uma despesa desejada.
  - **Responsável**: Unidade Administrativa
  - **Perfil atribuído no SIGAdmin**: Requisitor ou Gestor Pagamento Curso Concurso
  - Caminho: SIPAC → Módulos → Portal Administrativo → Requisições → Curso/Concurso → Cadastrar Requisição
  - Consulte o manual:

https://docs.info.ufrn.br/doku.php?id=suporte:manuais:sipac :portal\_administrativo:requisicoes:curso\_concurso:cadastrar requisicao

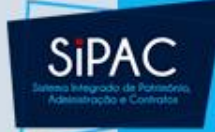

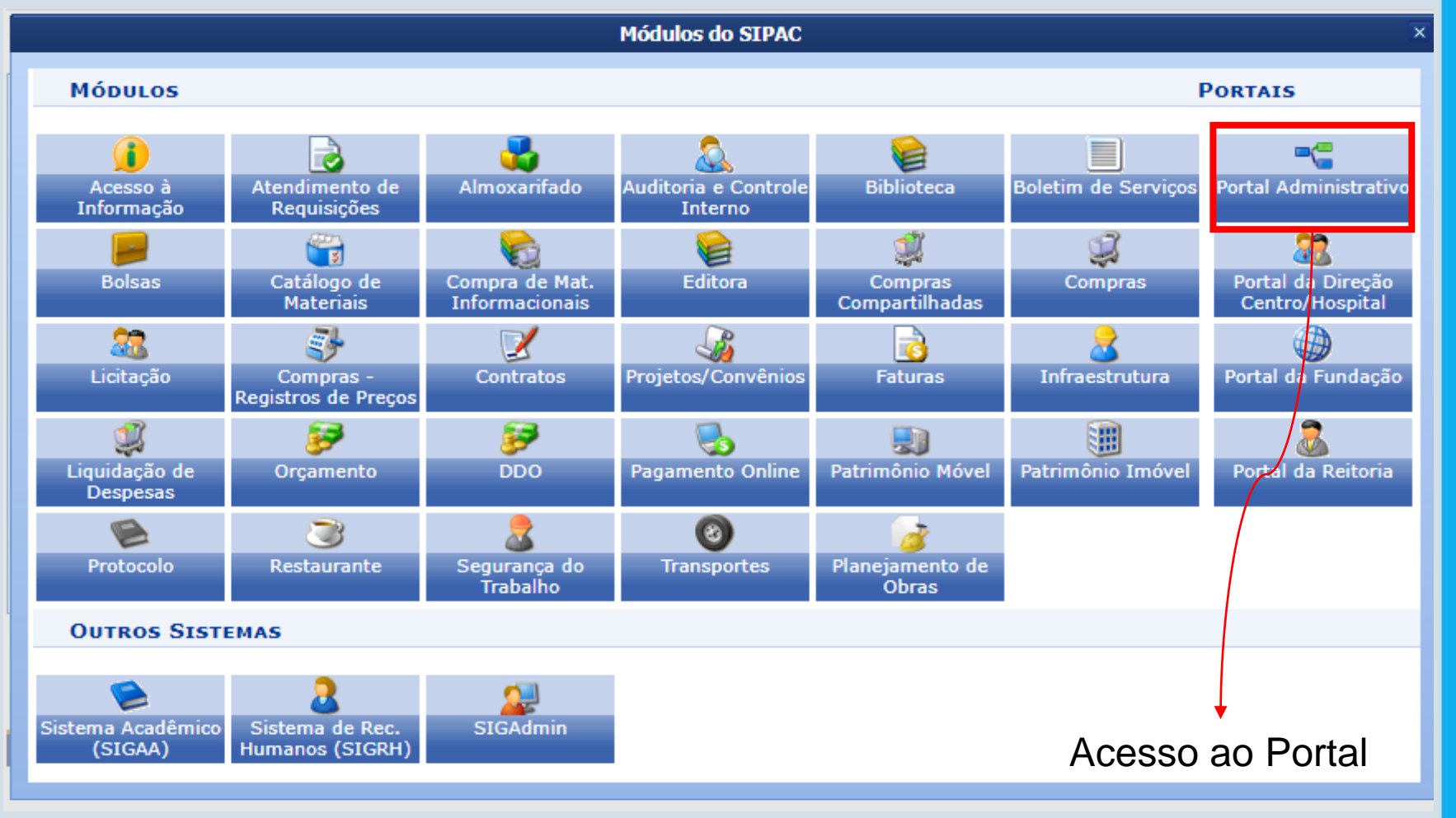

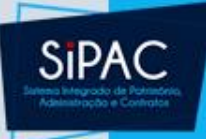

| D | Requisições 🏼 🝰 Bolsas 💷 Comunicação 🛛 🛒 Com     | pra     | as 📋 Contratos                    | 🍶 Projetos                   | \rm 🔒 Orçamı | ento  🗐 P  | Patrimônio Móvel | Prof  |
|---|--------------------------------------------------|---------|-----------------------------------|------------------------------|--------------|------------|------------------|-------|
|   | Atividade de Campo                               | •       |                                   |                              |              |            |                  |       |
|   | Auxílio Financeiro ao Estudante                  | •       |                                   |                              |              |            |                  |       |
|   | Curso/Concurso                                   | •       | Acompanhar Re                     | quisições Env                | iadas        |            |                  |       |
|   | Diárias/Passagem                                 | •       | Cadastrar Requi                   | sição                        |              |            |                  |       |
|   | Hospedagem                                       | •       | Modificar Requis                  | sição                        |              |            |                  |       |
|   | Infraestrutura                                   | ·       |                                   |                              |              |            |                  |       |
|   | Material/Serviço                                 | ·       |                                   |                              |              |            |                  |       |
|   | Material Informacional (Livros, Periódicos, etc) | at      | erial Processos                   | Requisiç                     | ões Trai     | nsport     | Gast             |       |
|   | Material/Serviço Contratado                      | ·       |                                   |                              |              |            |                  |       |
|   | Projetos                                         | ad      | tos.                              |                              |              |            |                  |       |
|   | Serviços (Pessoa Física/Jurídica)                | ·       |                                   |                              |              |            |                  |       |
|   | Suprimento de Fundos                             | ·       |                                   |                              |              |            |                  |       |
|   | Veículo/Transporte                               | •       |                                   | -                            |              |            |                  |       |
|   | Viagem                                           | in<br>n | iformações e cao<br>og para remov | lastrar com<br>/er o tópico. | entário so   | bre o tópi | ico.             |       |
|   | Atendimento                                      |         |                                   | Última<br>Postagem           | C            | riado por  | Respostas        | ;     |
|   | Autorizações                                     |         |                                   | 25/09/2017                   |              | EMUFPA     | 4                | Q     |
|   | Buscar Requisições                               |         |                                   | 22/09/2017                   |              | CTIC1      | 55               | 0     |
|   | Estornar/Cancelar Requisição                     |         |                                   | 05/02/2016                   |              | HUJBB      | 3                | 0     |
|   | Retornar Requisição                              |         |                                   |                              |              |            | Ver todos os Tó  | picos |
|   | Cadastrar Novo Tópico                            |         |                                   |                              |              |            |                  |       |

 O sistema exibirá a seguinte tela, onde deverão ser inseridos os Dados da Prestação de Serviço:

# SIPAC

### 💿: Adicionar um Prestador

DADOS DA PRESTAÇÃO DE SERVIÇO

| Identificação do Prestador                                      | t.                                              |                            |                     |                 |
|-----------------------------------------------------------------|-------------------------------------------------|----------------------------|---------------------|-----------------|
| O proposto é<br>servidor público \star 🔘 Sim 🔘 Não<br>Federal?: |                                                 |                            |                     |                 |
| Nome: * NOME DO PRESTA                                          | ADOR                                            | 0                          |                     |                 |
| CPF: 000.000.000-00                                             |                                                 | NIT ou<br>PIS/PASEP: * 000 | 0.00000.00-0        |                 |
| CEP: * 59064-000 (I<br>automatico do log                        | nforme o CEP para o preenchimento<br>radouro. ) | Endereço: \star Ser        | nador Salgado Filho |                 |
| Bairro: 🖈 Candelária                                            |                                                 | Cidade: \star NAT          | TAL/RN              |                 |
| Telefone: 0000-0000                                             |                                                 | ]                          |                     |                 |
| Tipo de Pagamento: * 🔘 Folha 🔘 Pr                               | ocesso de Pessoa Física                         | -                          |                     |                 |
| Edital PRONATEC: -                                              |                                                 |                            |                     |                 |
|                                                                 | CLIQUE AQUI PARA SELECION                       | AR OU CADASTRAR U          | M EDITAL            |                 |
| Banco: -                                                        |                                                 | Agência: -                 | Con                 | ita Corrente: - |
|                                                                 | CLIQUE AQUI PARA SELECION#                      | AR OU CADASTRAR U          | MA CONTA            |                 |
| DADOS DO SERVIÇO                                                |                                                 |                            |                     |                 |
| Local                                                           | : DEPARTAMENTO DE EDUCAÇÃO FÍSICA               |                            |                     |                 |
|                                                                 | O contratado ministrará surra do stublicació    | ia com duração do 02.      | (daia) dias para as |                 |
|                                                                 | docentes do curso de Educação Física da In      | istituição.                | (dois) dias para os |                 |
| Descrição:                                                      | *                                               | -                          |                     |                 |
|                                                                 |                                                 |                            |                     |                 |
|                                                                 |                                                 |                            |                     |                 |
|                                                                 |                                                 |                            |                     |                 |

### DEMONSTRATIVO DA DESPESA

| VALORES                     |                                                                                                    |                                |  |  |  |
|-----------------------------|----------------------------------------------------------------------------------------------------|--------------------------------|--|--|--|
| Valor Bruto(R\$): 🖈         | 800,00                                                                                                    | Valor Líquido(R\$): 672,00     |  |  |  |
| DESCONTOS                   |                                                                                                    | Obrigações Patronais           |  |  |  |
| Imposto de Renda(R\$):      |                                                                                                    | INSS - Empregador(R\$): 160,00 |  |  |  |
| Imposto sobre Serviço(R\$): | 40,00                                                                                                    |                                |  |  |  |
| INSS - Empregado(R\$):      | 88,00                                                                                                    |                                |  |  |  |
| Valor Bruto por Extenso:    | DITOCENTOS REAIS                                                                                                    |                                |  |  |  |
| Justificativa do Serviço: * | O Departamento notou a necessidade de atualização de alguns docentes do curso de Educação Física quanto às práticas adotadas atualmente no mercado.         Justificativa do Serviço: * |                                |  |  |  |
| Quantidade de Horas: 🗴      | 16                                                                                                    |                                |  |  |  |
|                             | Adicionar                                                                                                    | Cancelar                       |  |  |  |
|                             | 🖈 Campos de preenchime                                                                                                    | nto obrigatório.               |  |  |  |

Portal Administrativo

Sipac

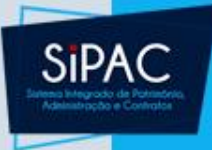

- Na tela acima, devem ser informados os seguintes dados da requisição de curso/concurso a ser cadastrada:
  - Informe se o proposto é servidor público Federal?
  - Nome do prestador do serviço. Deve-se selecionar o proposto a partir da lista com as opções disponíveis. Ao selecionar a opção desejada, o CPF do prestador será prontamente exibido pelo sistema. Caso o fornecedor não esteja cadastrado no sistema, deve-se clicar no ícone para efetuar o cadastro.
  - Número do NIT ou PIS/PASEP do prestador;
  - CEP do endereço do prestador. Após informar o CEP, os campos Endereço e Bairro serão preenchidos automaticamente pelo sistema;

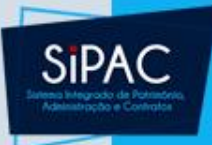

- Endereço do prestador do serviço
- Bairro onde o prestador do serviço reside
- Cidade onde o prestador reside
- Telefone de contato do prestador de serviço
- Tipo de Pagamento pelo serviço prestado, dentre as opções Folha e Processo de Pessoa Física
- Local de prestação do serviço
- Descrição do serviço que será realizado pelo prestador
- Valor Bruto do vencimento. Ao inserir esta informação, os campos Valor Líquido, Imposto de Renda, INSS -Empregador, Imposto sobre Serviço, INSS - Empregado e Valor Bruto por Extenso serão preenchidos automaticamente pelo sistema
- Justificativa do Serviço
- Quantidade de Horas que serão trabalhadas

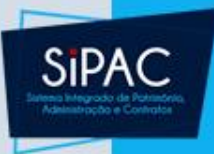

- Para selecionar um edital a ser associado à requisição de pagamento a ser cadastrada, acione a opção CLIQUE AQUI PARA SELECIONAR OU CADASTRAR UM EDITAL.
- A seguinte tela será apresentada pelo sistema:

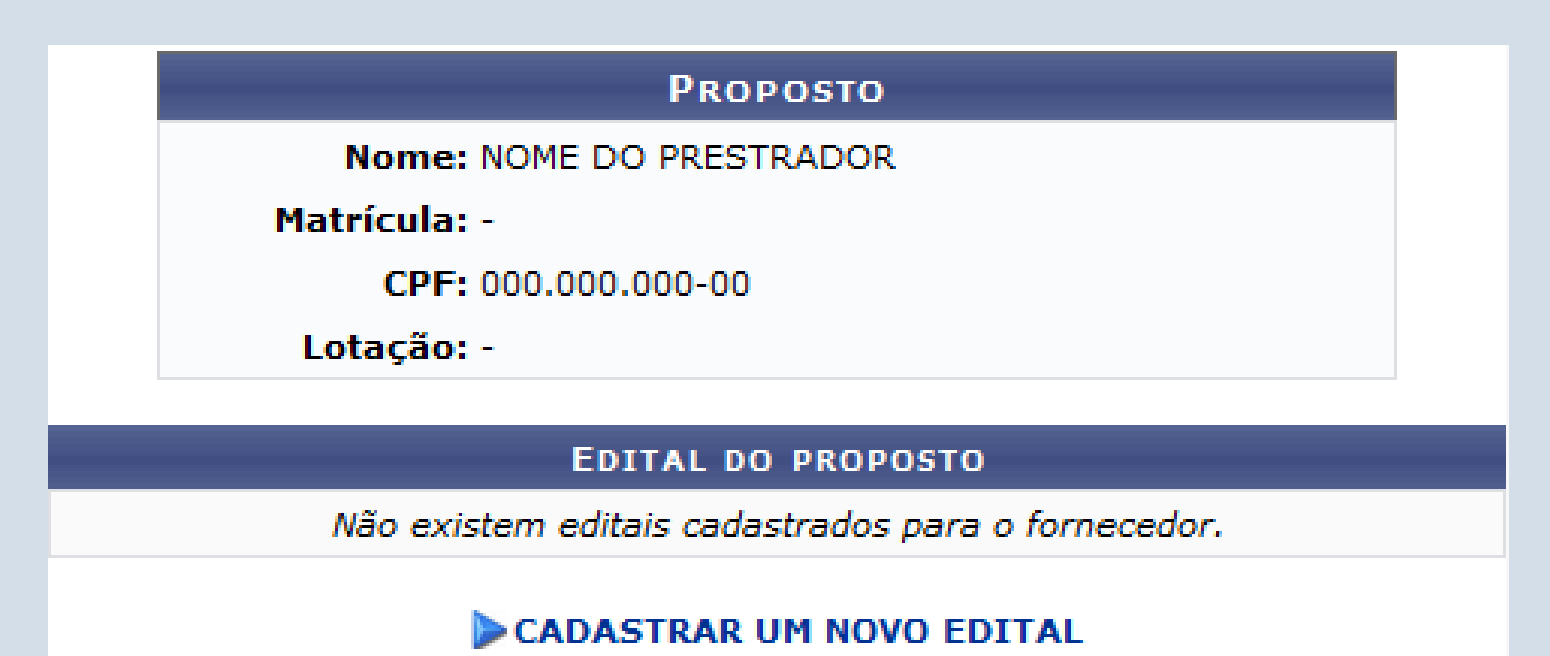

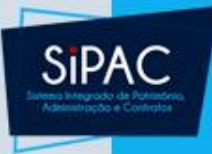

 Nessa tela, deve-se clicar em Cadastrar Um Novo Edital para que seja informado os dados do edital a ser adicionado à requisição.

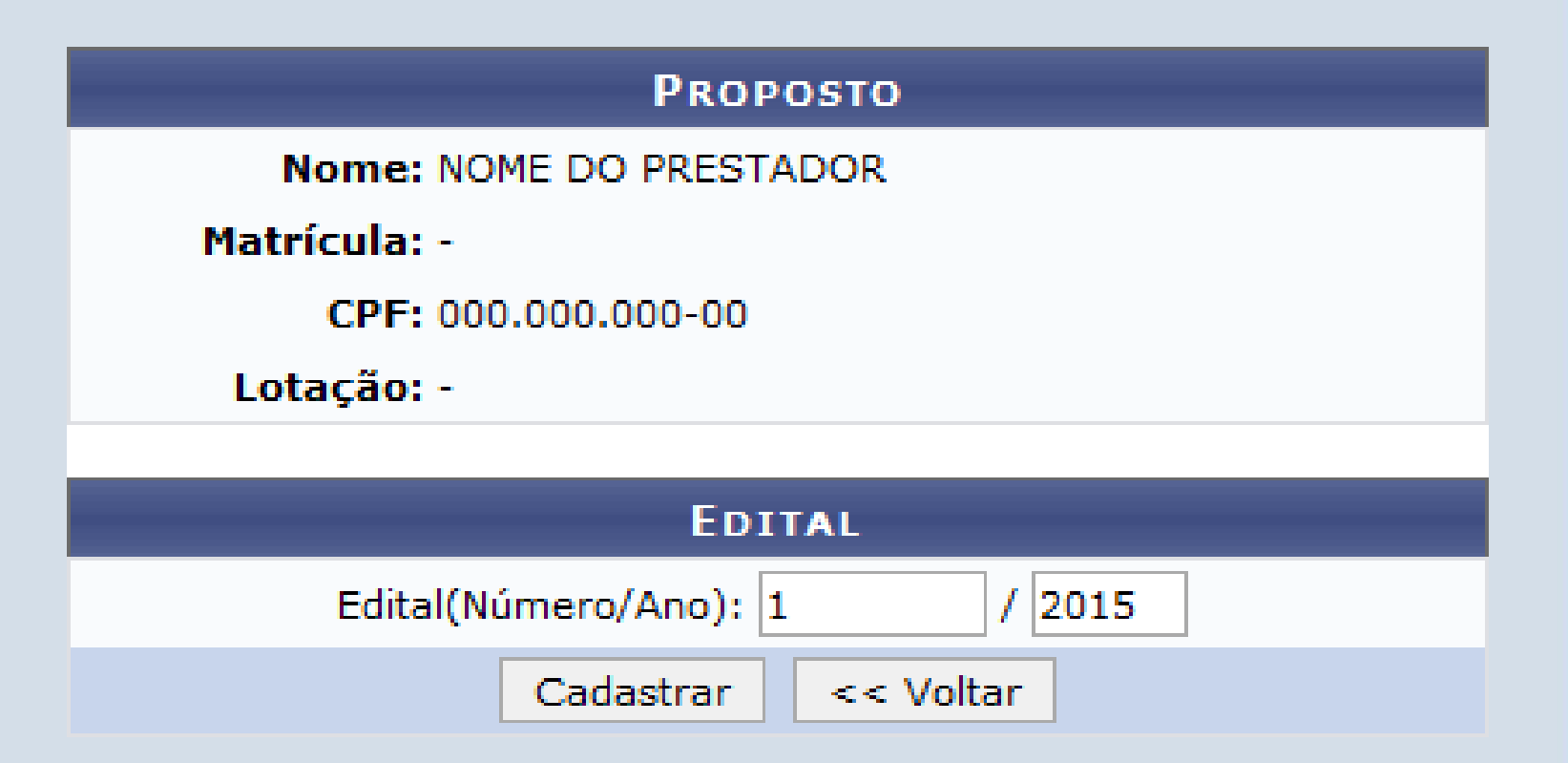

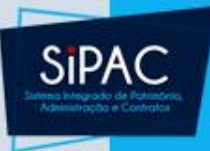

 Para prosseguir, clique em Cadastrar. A página a seguir será disponibilizada, com a mensagem de sucesso do cadastro no topo:

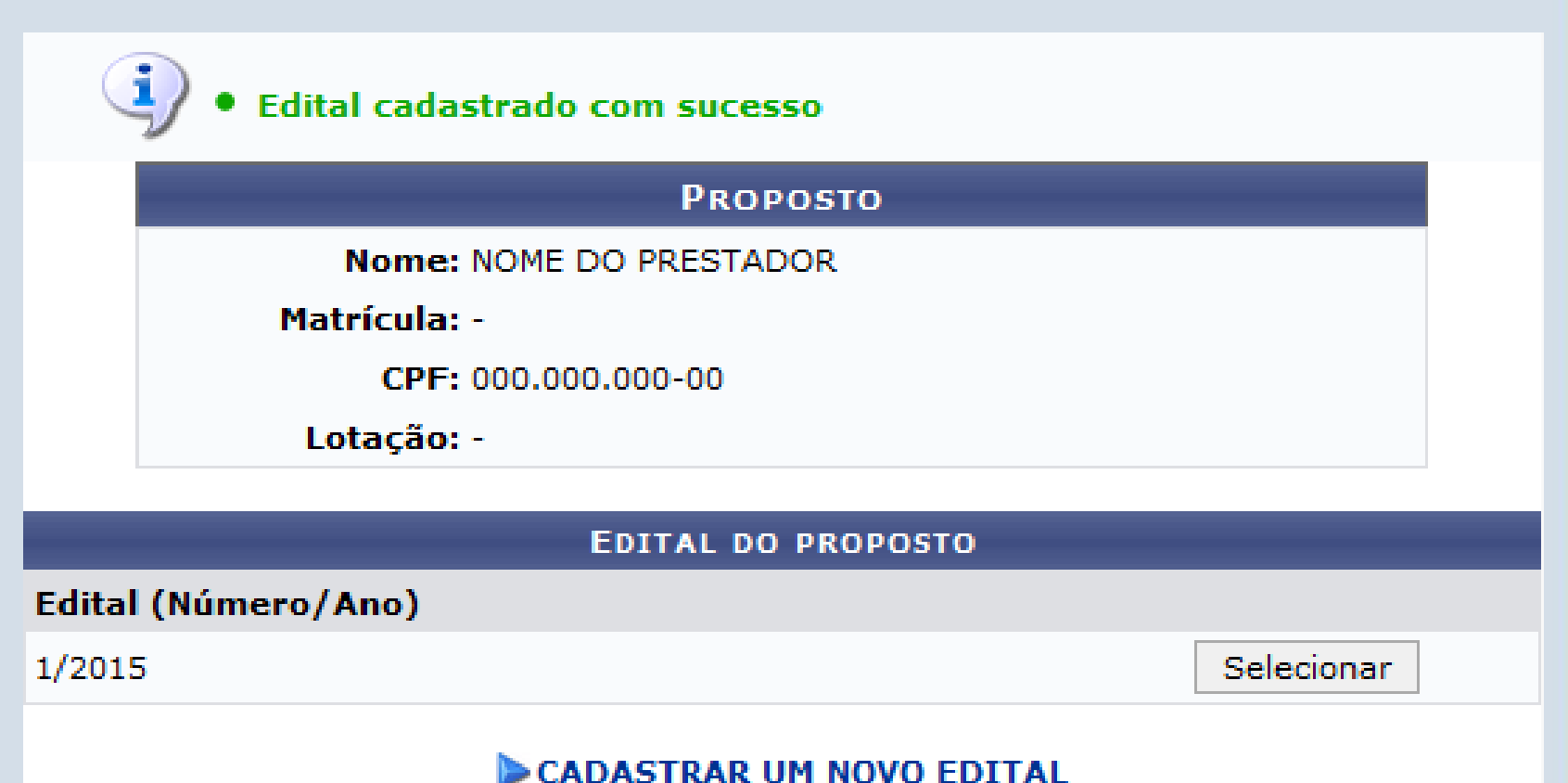

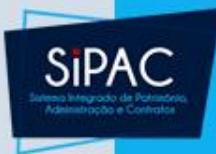

- Clique em Selecionar para associar o edital cadastrado à requisição.
- O sistema o direcionará de volta para a página que contém o formulário para inserção dos Dados da Prestação de Serviço, já com o edital associado.

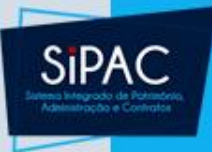

- De volta a página utilizada para inserção dos Dados da Prestação de Serviço, deve-se acionar a opção CLIQUE AQUI PARA SELECIONAR OU CADASTRAR UMA CONTA.
- A seguinte tela será disponibilizada:

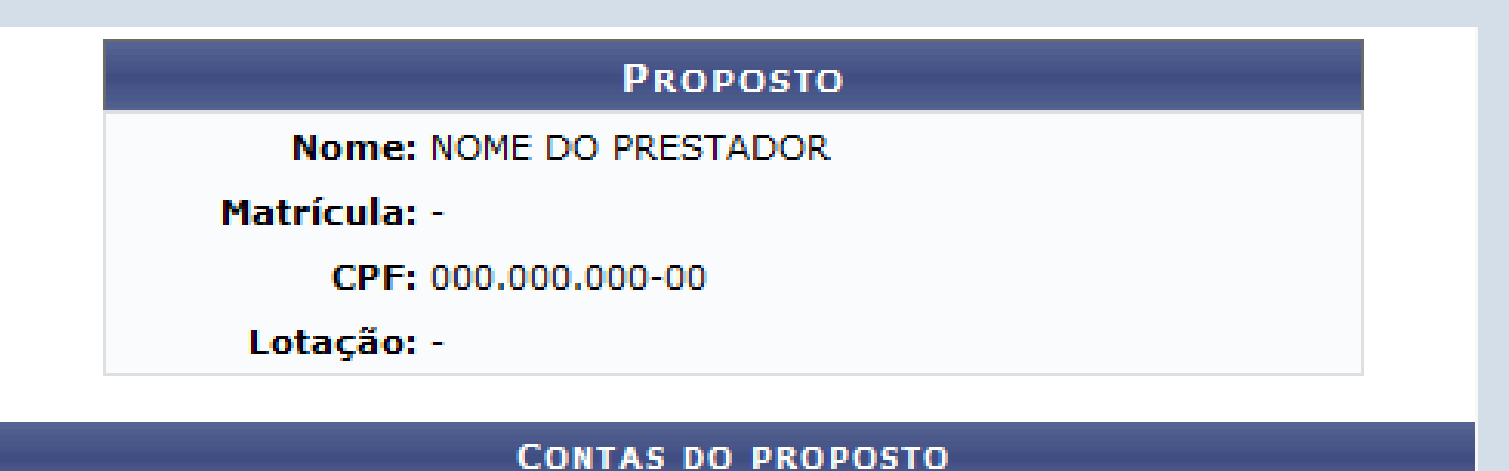

Não existem contas cadastradas para o fornecedor.

### CADASTRAR UMA NOVA CONTA

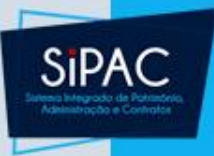

 Clique em CADASTRAR UMA NOVA CONTA para adicionar uma conta ao prestador do serviço, que será adicionado à requisição. A seguinte tela será apresentada pelo sistema:

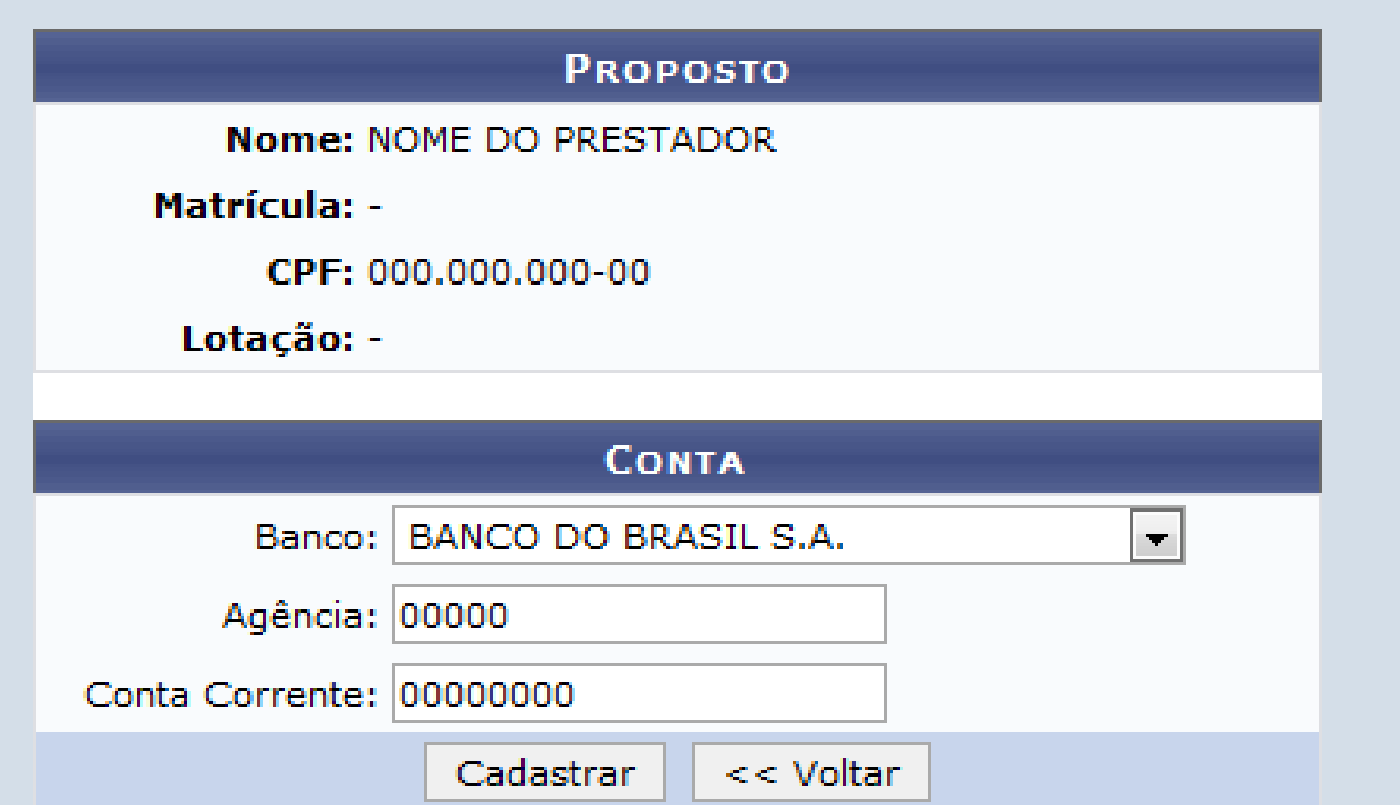

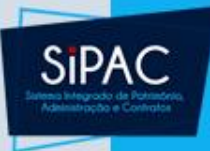

 Para confirmar o cadastro, clique em Cadastrar. A página a seguir será disponibilizada, com a mensagem de sucesso do cadastro no topo:

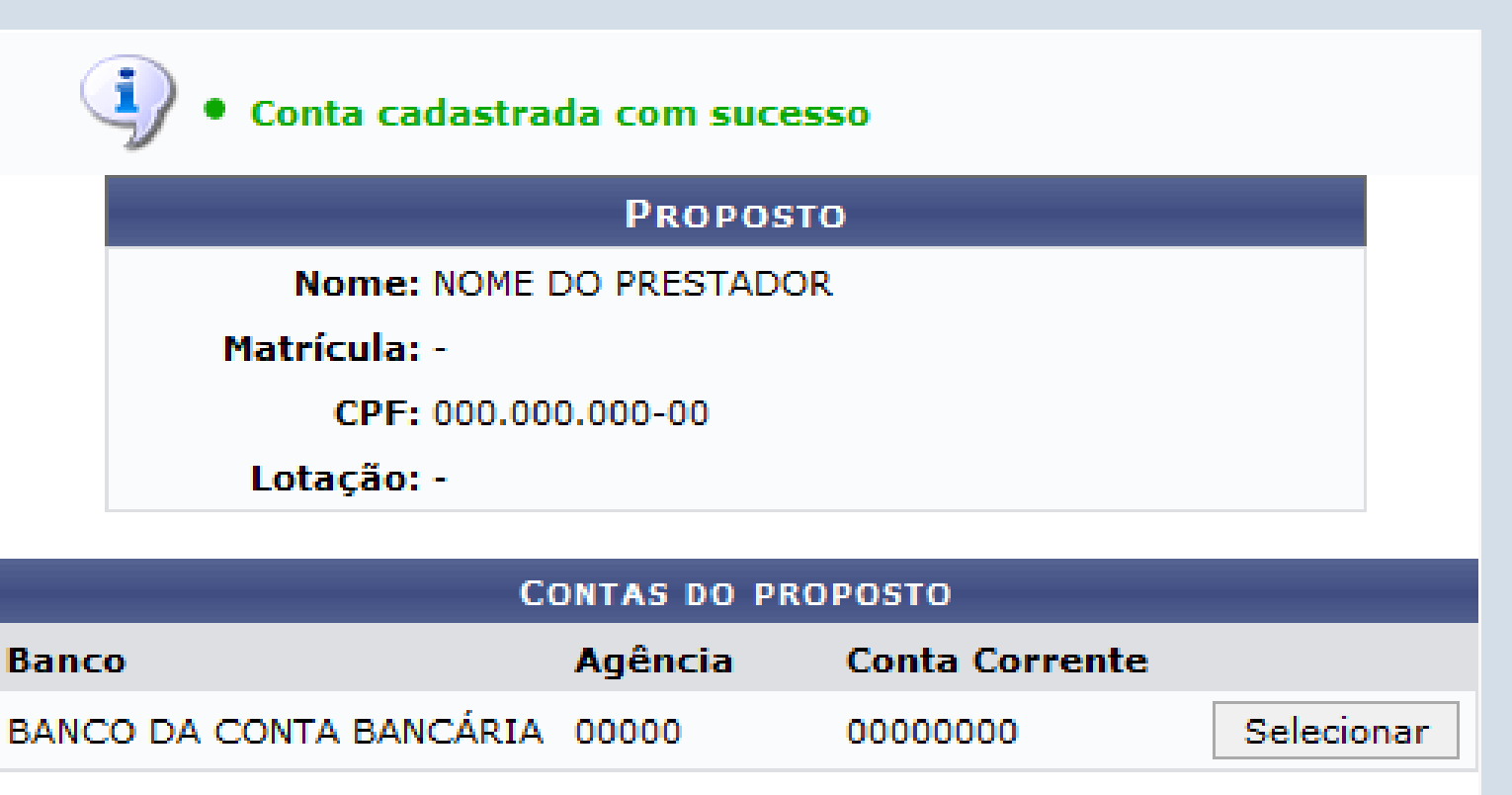

### CADASTRAR UMA NOVA CONTA

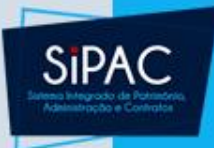

- Para adicionar a conta à requisição, clique em Selecionar. O sistema retornará à página que contém o formulário para inserção dos Dados da Prestação de Serviço, já com a conta inserida.
- Após informar os dados necessários, clique em Adicionar para prosseguir com a operação.
- A tela será recarregada e passará a ser exibida da seguinte forma, com a Lista de Prestadores Associados no final:

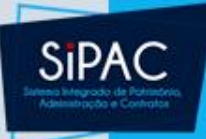

|                                                                                                    | 😺: Alterar 🛛 🗕 : Remover                       |                                      |          |  |  |  |  |
|----------------------------------------------------------------------------------------------------|------------------------------------------------|--------------------------------------|----------|--|--|--|--|
| Prestadores Associados (1)                                                                                                    |                                                |                                      |          |  |  |  |  |
| NOME DO PRESTADOR - 000.000-00                                                                                                    |                                                |                                      |          |  |  |  |  |
| Servidor? Não                                                                                                    | NIT ou PIS/PASEP: 000.00000.00-0               | telefone: 0000-0000                  | <b>a</b> |  |  |  |  |
| Endereço: Senador Salgado Filho                                                                                                    |                                                |                                      |          |  |  |  |  |
| CEP: 59064-000                                                                                                    | Bairro: Candelária                             | Cidade: NATAL/RN                     |          |  |  |  |  |
| Edital PRONATEC(Número/Ano): 1/2015                                                                                                    |                                                |                                      |          |  |  |  |  |
| Banco: BANCO DA CONTA<br>BANCÁRIA                                                                                                    | <b>Agência:</b> 00000                          | Conta Corrente: 00000000             |          |  |  |  |  |
| Tipo de Pagamento: Processo de pessoa física                                                                                                    |                                                |                                      |          |  |  |  |  |
| Local do Serviço: DEPARTAMENTO DE EDUCAÇÃ                                                                                                    | ĂO FÍSICA                                      |                                      |          |  |  |  |  |
| O contratado ministrará curso<br>Física da Instituição.                                                                                                    | de atualização com duração de 02 (dois) dias p | ara os docentes do curso de Educação |          |  |  |  |  |
| Valor Bruto: R\$ 800,00                                                                                                    | Valor Líquido: R\$ 672,00                      | Imposto de Renda: R\$ 0,00           |          |  |  |  |  |
| Imposto sobre Serviço: R\$ 40,00                                                                                                    | INSS - Empregado: R\$ 88,00                    | INSS - Empregador: R\$ 160,00        |          |  |  |  |  |
| O Departamento notou a necessidade de atualização de alguns docentes<br>Justificativa do Serviço: do curso de Educação Física quanto às práticas adotadas atualmente no<br>mercado. Quantidade de Horas: 16,00 |                                                |                                      |          |  |  |  |  |
|                                                                                                    | Cancelar Continuar >>                          |                                      |          |  |  |  |  |

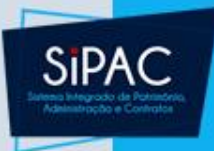

- Para associar um novo prestador à requisição, repita a operação.
- Caso deseje alterar os dados de um prestador adicionado, deve-se clicar no ícone
- Caso deseje remover o prestador da requisição, deve-se clicar no ícone
- Após inserir todos os prestadores desejados, clique em Continuar para seguir para o próximo passo do cadastro.
- A seguinte página será disponibilizada:

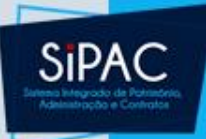

### DADOS DA REQUISIÇÃO

Tipo da Requisição: REQUISIÇÃO DE SERVIÇO PARA PESSOA FÍSICA Unidade Custo: 1804 - ADMINISTRAÇÃO DO CERES - CAICÓ Unidade Requisitante: 1804 - ADMINISTRAÇÃO DO CERES - CAICÓ Usuário: login - NOME DO USUÁRIO (Ramal: 0000-0000) Data de Cadastro: 30/03/2015 Total da Requisição: R\$ 960,00 Total Valor Bruto: R\$ 800,00

Total Valor INSS - Empregador: R\$ 160,00

### PRESTADORES ASSOCIADOS (1)

| NOME DO PRESTADOR - 0       | 00.000.000-00                                                                    |                                                                                  |                                       |  |  |
|-----------------------------|----------------------------------------------------------------------------------|----------------------------------------------------------------------------------|---------------------------------------|--|--|
| Servidor?                   | ' Não                                                                            | NIT ou PIS/PASEP: 000.00000.00-0                                                 | telefone: 0000-0000                   |  |  |
| Endereço                    | : Senador Salgado Filho                                                          |                                                                                  |                                       |  |  |
| CEP                         | : 59064-000                                                                      | Bairro: Candelária                                                               | Cidade: NATAL/RN                      |  |  |
| Edital PRONATEC(Número/Ano) | : 1/2015                                                                         |                                                                                  |                                       |  |  |
| Banco                       | BANCO DA CONTA<br>BANCÁRIA                                                       | Agência: 00000                                                                   | Conta Corrente: 0000000               |  |  |
| Tipo de Pagamento           | Tipo de Pagamento: Processo de pessoa física                                     |                                                                                  |                                       |  |  |
| Local do Serviço            | DEPARTAMENTO DE EDUCAÇÃO                                                         | FÍSICA                                                                           |                                       |  |  |
| Descrição                   | O contratado ministrará curso de<br>Física da Instituição.                       | atualização com duração de 02 (dois) dias p                                      | para os docentes do curso de Educação |  |  |
| Valor Bruto                 | : R\$ 800,00                                                                     | Valor Líquido: R\$ 672,00                                                        | Imposto de Renda: R\$ 0,00            |  |  |
| Imposto sobre Serviço       | : R\$ 40,00                                                                      | INSS - Empregado: R\$ 88,00                                                      | INSS - Empregador: R\$ 160,00         |  |  |
| Justificativa do Serviço    | O Departamento notou a necessi<br>: do curso de Educação Física quar<br>mercado. | dade de atualização de alguns docentes<br>ito às práticas adotadas atualmente no | Quantidade de Horas: 20,00            |  |  |
|                             |                                                                                  |                                                                                  |                                       |  |  |

<< Voltar Gravar Gravar e Enviar

Cancelar

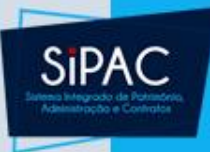

- Nessa página são exibidos os dados da requisição que será cadastrada.
- Confirmado os dados de cadastro da requisição, é possível seguir dois diferentes caminhos:
  - Gravar a requisição de pagamento de curso ou concurso no sistema, de forma que ela fique disponível para futuras alterações;
  - Gravá-la e enviá-la para atendimento.
- Para cadastrar a requisição e deixá-la disponível para posteriores alterações, clique em Gravar. O sistema exibirá a seguinte mensagem de sucesso no topo da página:

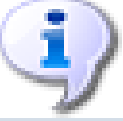

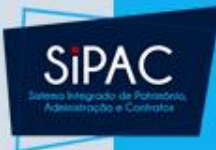

- Caso acione a opção Gravar e Enviar a requisição, ela será enviada para autorização e não poderá mais ser alterada.
- A página seguinte será disponibilizada pelo sistema para informar os dados do **Processo no Protocolo**:

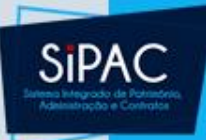

### **PROCESSO NO PROTOCOLO**

Unidade de Origem: ADMINISTRAÇÃO DO CERES - CAICÓ

Data de Cadastro: 30/03/2015

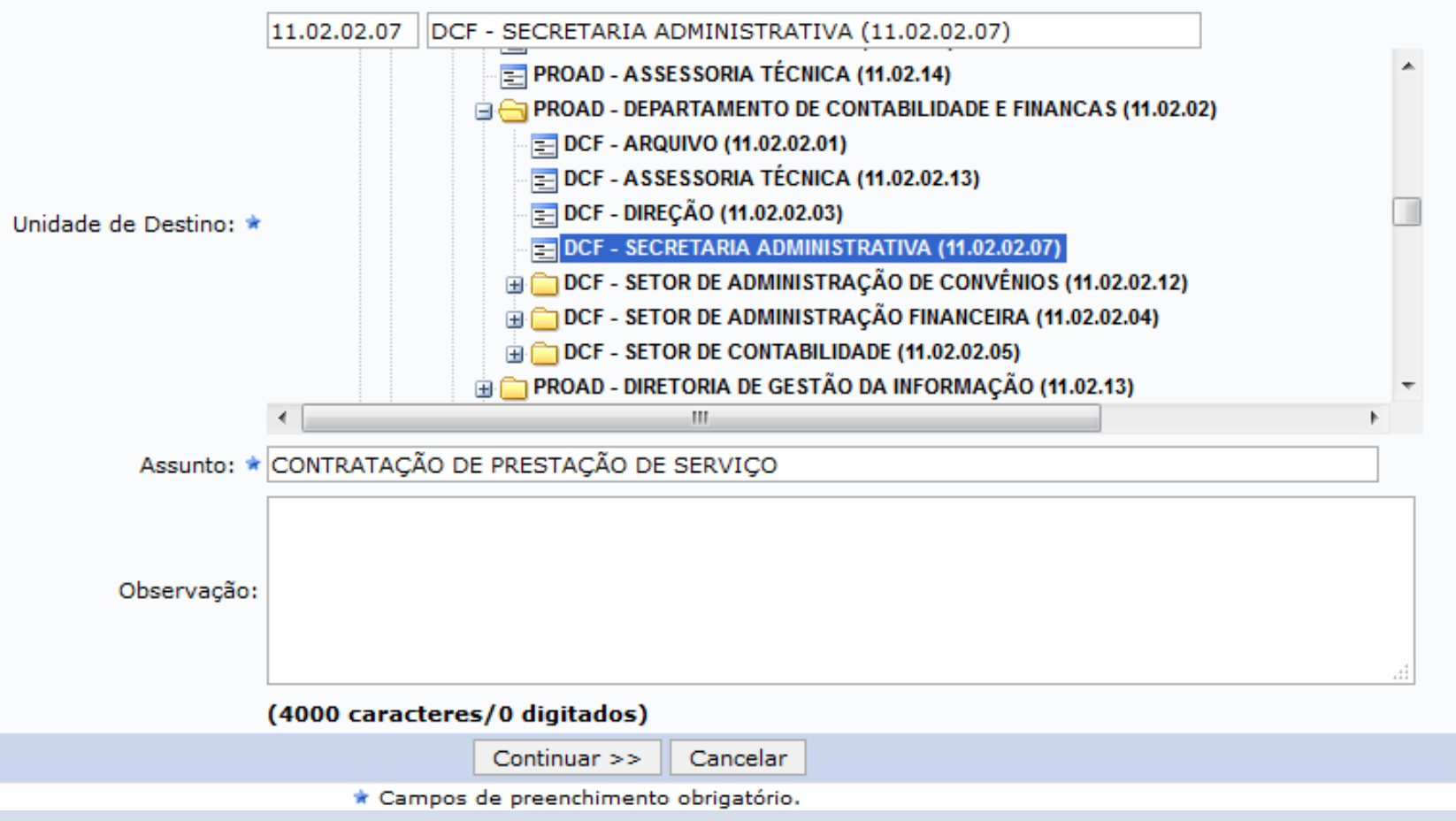

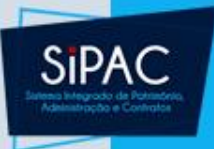

- Na tela exibida acima, informe a Unidade de Destino da requisição inserindo seu código, seu nome ou selecionando-a na lista apresentada pelo sistema. Além disso, informe também o Assunto da requisição e, se desejar, insira uma Observação associada a ela.
- Após informar os dados necessários, clique em **Continuar** para seguir com a operação.

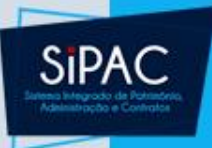

- Observação Importante:
  - Ao informar a Unidade de Destino do processo deve-se selecionar a unidade Arquivo Central para que os funcionários do Protocolo Geral da UFPA possam ter acesso ao processo.
  - A capa do processo, o comprovante da requisição assinada e os anexos da requisição devem ser agrupados e levados até o Protocolo Geral para criação do processo físico.

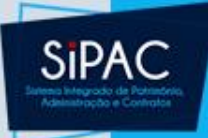

| VÍNCULO ORÇAMENTÁRIO DE REQUISIÇÕES                                                                                                    |                                                |
|----------------------------------------------------------------------------------------------------|------------------------------------------------|
| DADOS DA UNIDADE                                                                                                    |                                                |
| Unidade: ADMINISTRAÇÃO DO CERES - CAICÓ (18.04)<br>SALDO TOTAL DA<br>UNIDADE: R\$ 162.475,51                                                                       |                                                |
| DADOS DO ORÇAMENTO DA UNIDADE (CUSTEIO)                                                                                                    |                                                |
| Orçamento para REQUISIÇÃO DE SERVIÇO PARA PESSOA FÍSICA:                                                                                                    | R\$ 207.236,83                                 |
|                                                                                                    | Oficial: R\$ 207.236,83<br>Negociado: R\$ 0,00 |
| Orçamento TOTAL para CUSTEIO:                                                                                                    | R\$ 162.475,51                                 |
| Valor da Requisição:                                                                                                    | R\$ 960,00                                     |
| Saldo em CUSTEIO Após o Débito:                                                                                                    | R\$ 161.515,51                                 |
| OPÇÕES ORÇAMENTÁRIAS                                                                                                    |                                                |
| Orçamento da Unidade<br>Utilizar orçamento distribuido não<br>vinculado a convênios.<br>Solicitar autorização parcial ou que outra<br>unidade arque com a despesa. |                                                |
| << Voltar Cancelar                                                                                                    |                                                |
|                                                                                                    |                                                |

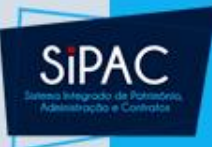

- Nessa página, selecione a opção orçamentária desejada, dentre as opções:
  - Utilizar Orçamento da Unidade
  - Solicitar Autorização para que outra unidade arque com a despesa

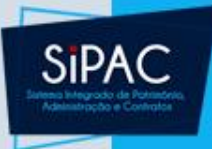

### Orçamento da Unidade

 Essa opção utiliza o orçamento distribuído para a unidade e não vinculado a convênios.

| Selecionar (Saldo Suficiente)                                     | 🕲: Indisponível para Seleção (Sa | ldo Insufici | iente)            |                  |  |  |
|-------------------------------------------------------------------|----------------------------------|--------------|-------------------|------------------|--|--|
| Organizate Oficial                                                |                                  |              |                   |                  |  |  |
| orçamento oriciar                                                 |                                  |              |                   |                  |  |  |
| ORÇAMENTO OFICIAL DISPONÍVEL                                      |                                  |              |                   |                  |  |  |
| Prog. Trab. Resumido                                              | Fonte de Recurso                 | Esfera       | Plano Interno     | Saldo            |  |  |
| FUNCIONAMENTO DE INSTITUIÇÕES FEDERAIS DE ENSINO SUPERIOR (61436) | TESOURO - EDUCAÇÃO (0112000000)  | FISCAL (1)   | NÃO DEFINIDO (ND) | R\$ 212.063,63 🕥 |  |  |
| MANUTENÇÃO DE ENSINO (43813)                                      | TESOURO - EDUCAÇÃO (0112000000)  | FISCAL (1)   | NÃO DEFINIDO (ND) | R\$ 23,20 🕥      |  |  |
|                                                                   |                                  |              | Total:            | R\$ 212.086,83   |  |  |

<< Opções Orçamentárias Clique aqui para voltar para as opções orçamentárias.

• Se desejar retornar à página anterior e selecionar outra opção orçamentária,

<< Opções Orçamentárias

Clique aqui para voltar para as opções orçamentárias.

• Esta função será válida sempre que estiver presente.

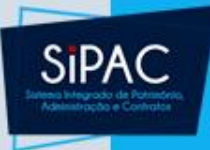

## Orçamento da Unidade

- Selecione a célula orçamentária que deve ser usado para pagar a requisição cadastrada.
- Caso o orçamento listado esteja desabilitado, isso significa que ele está indisponível para seleção, pois não apresenta saldo suficiente para pagar a requisição de curso/concurso.
- A seguinte tela será exibida, com os Dados da Requisição e a mensagem de sucesso da operação no topo:

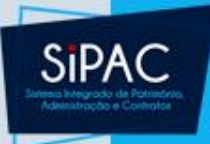

### Orçamento da Unidade

Requisição cadastrada e enviada para atendimento com sucesso.

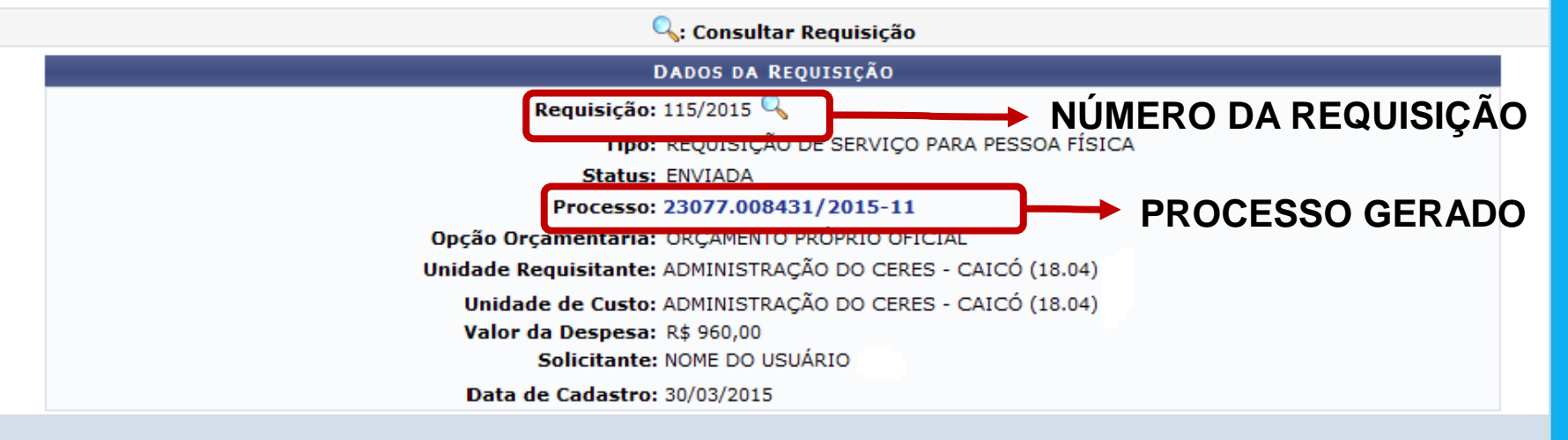

### **RESUMO DA REQUISIÇÃO**

### INFORMAÇÕES GERAIS DA REQUISIÇÃO

Tipo da Requisição: REQUISIÇÃO DE SERVIÇO PARA PESSOA FÍSICA - CURSO\_CONCURSO

Requisição: 1/2018

Unidade Custo: 0865 - PRO-REITORIA DE ADMINISTRACAO (11.69)

Unidade Requisitante: 0942 - CENTRO DE TECNOLOGIA DA INFORMACAO E COMUNICACAO (11.23)

Usuário: ernani - ERNANI DE OLIVEIRA SALES (Ramal: 7803)

Data de Cadastro: 02/03/2018

Total da Requisição: R\$ 1.440,00

Total Valor Bruto: R\$ 1.200,00

Total Valor INSS - Empregador: R\$ 240,00

Opção Orçamentária: SOLICITAR AUTORIZAÇÃO ORÇAMENTÁRIA

Status: ENVIADA

### PRESTADORES ASSOCIADOS (1)

### FULANO DE TAL - 843.663.436-57

| Servidor? Não                    | NIT ou PIS/PASEP: 081.14357.25-6 | telefone:                     |
|----------------------------------|----------------------------------|-------------------------------|
| Endereço: WE-07-A                |                                  |                               |
| CEP: 67130-070                   | Bairro: Coqueiro                 | Cidade: ANANINDEUA/PA         |
| Banco: BANCO DO BRASIL S.A.      | Agência: 88888                   | Conta Corrente: 777777        |
| Local do Serviço:                |                                  |                               |
| Descrição: TESTE                 |                                  |                               |
| Valor Bruto: R\$ 1.200,00        | Valor Líquido: R\$ 1.008,00      | Imposto de Renda: R\$ 0,00    |
| Imposto sobre Serviço: R\$ 60,00 | INSS - Empregado: R\$ 132,00     | INSS - Empregador: R\$ 240,00 |
| Justificativa do Serviço: TESTE  |                                  | Quantidade de Horas: 4,00     |
|                                  |                                  |                               |

### MOVIMENTAÇÕES DA REQUISIÇÃO

| Data             | Status                           | Usuário                  | Observações |  |  |  |  |
|------------------|----------------------------------|--------------------------|-------------|--|--|--|--|
| 02/03/2018 10:31 | AGUARD. AUTORIZAÇÃO ORÇAMENTÁRIA | ERNANI DE OLIVEIRA SALES |             |  |  |  |  |
| 02/03/2018 10:32 | AUTORIZADA                       | ERNANI DE OLIVEIRA SALES |             |  |  |  |  |
| 02/03/2018 10:32 | ENVIADA                          | ERNANI DE OLIVEIRA SALES |             |  |  |  |  |

### **OPERAÇÕES ORÇAMENTÁRIAS**

| CONTINGENCIA     | MENTOS                         |                                    |                  |                      |              |
|------------------|--------------------------------|------------------------------------|------------------|----------------------|--------------|
| Data/Hora        | Número Unid./PTRes/ND/FR/I     | Esf./PI                            |                  | Autorização Usuário  | Valor        |
| 02/03/2018 10:32 | 1201813 PROAD1 / 108288 / 3390 | 036 / 8100000000 / 1 / M011YG0117N |                  | 37 ernani            | R\$ 1.440,00 |
|                  |                                |                                    |                  | Total Contido:       | R\$ 1.440,00 |
| AUTORIZAÇÕES     |                                |                                    |                  |                      |              |
| Data/Hora        | Número Unidade Solicitada      | Contingenciamentos                 | Valor Solicitado | Valor Autorizado Sta | tus          |
| 02/03/2018 10:31 | 37 1169 - PROAD1               | 1201813                            | R\$ 1.440,00     | R\$ 1.440,00 FIN     | ALIZADA      |
|                  |                                | << Voltar                          |                  |                      |              |

### Portal Administrativo

SIPAC

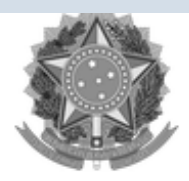

### Serviço Público Federal

### Ministério da Educação Universidade Federal do Pará Emitido em 02/03/2018 10:33

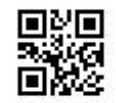

PROCESSO 23073.000145/2018-91 Cadastrado em 02/03/2018

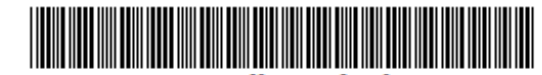

Processo disponível para recebimento com código de barras/QR Code

| Nome(s               | ) do Interessado(s):                                                                  |      |         | E-mail: | Identificador: |  |  |  |
|----------------------|---------------------------------------------------------------------------------------|------|---------|---------|----------------|--|--|--|
| FULANO I             | DE TAL                                                                                |      |         |         | 843.663.436-57 |  |  |  |
| Assunto<br>NÃO DEF.  | do Processo:<br>INIDO                                                                 |      |         |         |                |  |  |  |
| Assunto<br>Aquisição | Assunto Detalhado:<br>Aquisição de Serviços - Nº/Ano: 1/2018                          |      |         |         |                |  |  |  |
| Unidade<br>0942 - C  | Unidade de Origem:<br>0942 - CENTRO DE TECNOLOGIA DA INFORMACAO E COMUNICACAO (11.23) |      |         |         |                |  |  |  |
| Criado F<br>ERNANI ( | <b>Por:</b><br>DE OLIVEIRA SALES                                                      |      |         |         |                |  |  |  |
| Observa<br>-         | Observação:<br>-                                                                      |      |         |         |                |  |  |  |
| Tramitações          |                                                                                       |      |         |         |                |  |  |  |
| Data                 | Destino                                                                               | Data | Destino | Data    | Destino        |  |  |  |
| 02/03/2018           | 0957 - ARQUIVO CENTRAL (11.03)                                                        |      |         |         |                |  |  |  |

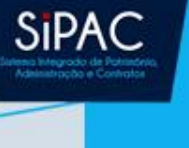

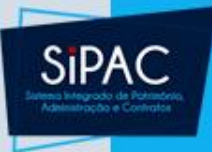

# Solicitação Autorização

 Caso opte por Solicitar Autorização para que a unidade de destino ou outra unidade arque com o custo da requisição.

|                                                              | ( |  |  |  |
|--------------------------------------------------------------|---|--|--|--|
| Solicitar Autorização                                        |   |  |  |  |
| Tipo: REQUISIÇÃO DE SERVIÇO PARA PESSOA FÍSICA               |   |  |  |  |
| Unidade Requisitante: ADMINISTRAÇÃO DO CERES - CAICÓ (18.04) |   |  |  |  |
| Valor da Requisição: R\$ 960,00                              |   |  |  |  |
| Valor Mínimo para Autorização: R\$ 960,00                    |   |  |  |  |
| Unidade para Autorização: 🖈 ADMINISTRAÇÃO DO CERES - CAICÓ   |   |  |  |  |
| Solicitar Autorização << Voltar Cancelar                     |   |  |  |  |
|                                                              |   |  |  |  |

- Na página acima, informe a Unidade para Autorização do custeio da requisição de curso ou concurso.
- Para prosseguir, clique em Solicitar Autorização. O sistema o direcionará para a página a seguir:

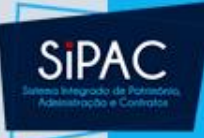

### Solicitação Autorização

 • A requisição foi cadastrada com sucesso, porém está pendente de autorização orçamentária. Para que ela seja encaminhada para atendimento, é necessário que o gestor do orçamento da sua unidade realize a sua autorização.

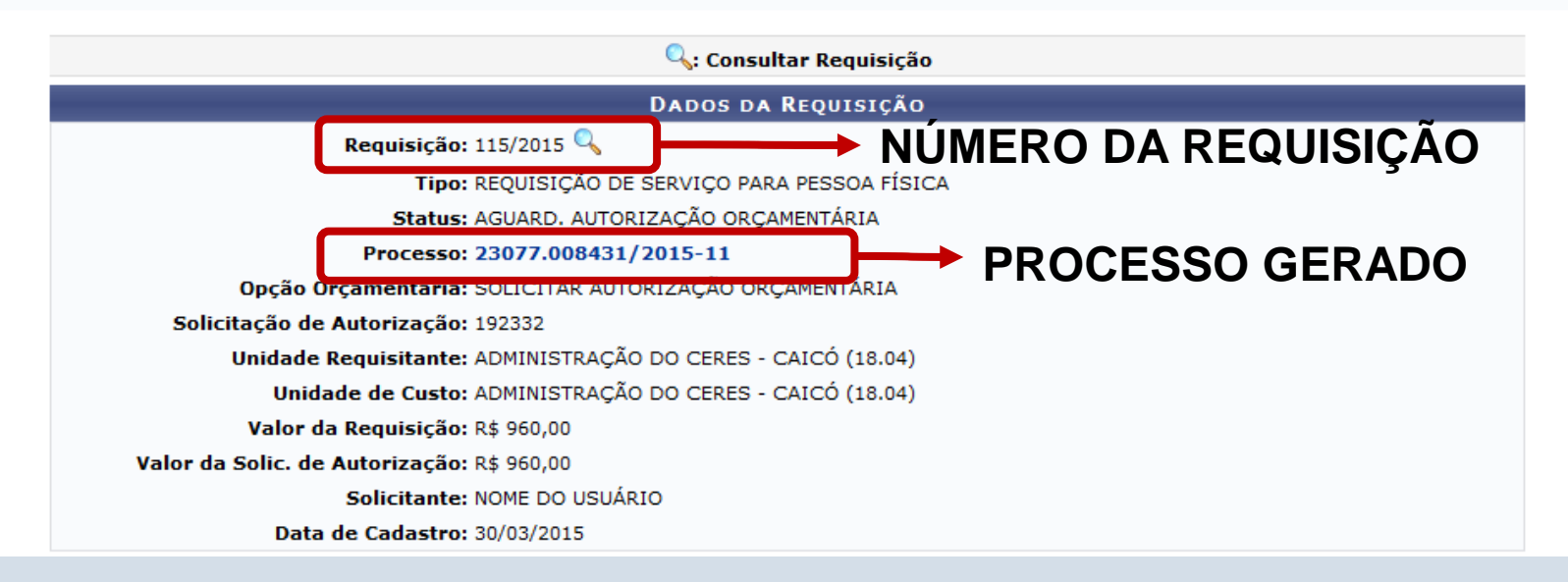

 A partir da página acima, é possível ter acesso, novamente, ao Resumo da Requisição e a Capa do Processo, já explicados anteriormente.

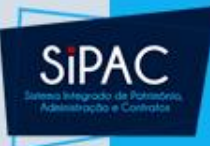

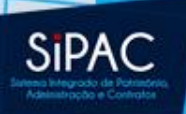

- Esta funcionalidade permite ao usuário visualizar os dados das requisições de curso/concurso cadastradas. Permite ainda que o usuário visualize e/ou imprima a capa do processo da requisição e o comprovante de solicitação de serviço.
  - Responsável: Unidade Administrativa
  - Perfil atribuído no SIGAdmin: Requisitor ou Gestor Pagamento Curso Concurso
  - Caminho: SIPAC → Módulos → Portal Administrativo → Requisições → Curso/Concurso → Acompanhar Requisições Enviadas
  - Consulte o manual:

https://docs.info.ufrn.br/doku.php?id=suporte:manuais: sipac:portal\_administrativo:requisicoes:curso\_concurso: acompanhar\_requisicoes\_enviadas

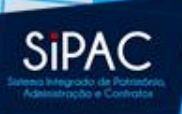

 Após o envio da requisição pode-se realizar o acompanhamento da mesma através da opção Acompanhar Requisições Enviadas.

| 🗋 Requisições 🛄 Comunicação 🛒     | Compras 📗 Contratos                    | 🍶 Projetos 🛛 🔒 Orçament | o 📃 Patrimônio Móv   | el 📄 Protocolo 🥯 |
|-----------------------------------|----------------------------------------|-------------------------|----------------------|------------------|
| Atividade de Campo                | •                                      |                         |                      |                  |
| Auxílio Financeiro ao Estudante   | •                                      |                         |                      |                  |
| Curso/Concurso                    | <ul> <li>Acompanhar Requ</li> </ul>    | iisições Enviadas       |                      |                  |
| Diárias/Passagem                  | Cadastrar Requisi                      | ção                     |                      |                  |
| Hospedagem                        | <ul> <li>Modificar Requisiç</li> </ul> | ão                      |                      |                  |
| Material/Serviço                  | •                                      |                         |                      |                  |
| Material/Serviço Contratado       | )                                      | Dequisisões             | Castas               |                  |
| Projetos                          | Processos                              | Requisições Transportes | Gastos               |                  |
| Serviços (Pessoa Física/Jurídica) | •                                      |                         |                      |                  |
| Suprimento de Fundos              | opicos cadastrados.                    |                         |                      |                  |
| Viagem                            | •                                      |                         |                      |                  |
| Buscar Pequisições                | -                                      |                         |                      |                  |
| Estorpar/Cancelar Requisição      | ı visualizar informa                   | ções e cadastrar comen  | tário sobre o tópico |                  |
| Estornar/Cancelar Requisição      | Clique em 🧕 p                          | ara remover o tópico.   |                      |                  |
| Título                            |                                        | Última                  | Criado por           | Respostas        |
| Thur                              |                                        | Postagem                | criado por           | Resposeds        |
| Projeto                           |                                        | 25/09/2017              | EMUFPA               | 4 🔍              |
| teste                             |                                        | 22/09/2017              | CTIC1                | 55 🔍             |
| Departamento de Educação Perr     | nanente                                | 05/02/2016              | HUJBB                | з 🔍              |

### Cadastrar Novo Tópico

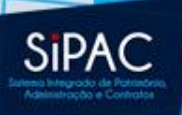

 Para realizar a busca por uma determinada requisição, deve-se informar um ou mais dos seguintes dados:

| FPA - SIPAC - Sistema Integrado de P    | Patrimônio, Administração e Contratos | Aj              | uda?   Tempo de Sessão       | : 01:30 MUDAR DI | E SISTEMA - 🗸 SAIR |
|-----------------------------------------|---------------------------------------|-----------------|------------------------------|------------------|--------------------|
| CENTRO DE TECNOLOGIA DA INFORMACAO E CO | Orçamen<br>OMU (11.23)                | :o: <b>2018</b> | 🎯 Módulos<br>嘴 Portal Admin. | 한 Caixa Postal   | ≽ Abrir Chamado    |
| Portal Administrativo > Consulta i      | de Requisições                        |                 |                              |                  |                    |
|                                         | 🧠: Busca                              |                 |                              |                  |                    |
|                                         | Opções de Bu                          | SCA             |                              |                  |                    |
| Tipo da Requisição: 🔹 🖈 RE              | EQUISIÇÃO DE SERVIÇO PARA PESSOA FÍ   | SICA            | ~                            |                  |                    |
| Sub-tipo da Requisição: OL              | UTROS                                 |                 |                              |                  |                    |
| Número/Ano: 0                           | / 2018                                |                 |                              |                  |                    |
| Status da Requisição: EN                | IVIADA                                |                 | $\sim$                       |                  |                    |
| Grupo de Status:5                       | SELECIONE 🗸 ?                         |                 |                              |                  |                    |
| Usuários da Unidade: AL                 | FREDO SILVA DE MORAES REGO NETO       | $\sim$          |                              |                  |                    |
| Proponente (Matrícula): 0               | <b></b>                               |                 |                              |                  |                    |
| Proposto (CPF):                         |                                       |                 |                              |                  |                    |
| Unidade Requisitante: 11.               | .23 0942 - CENTRO DE TECNOLO          | GIA DA II       | NFORMACAO E COMUNI           | ICACAO (11. 🗸 🔍  |                    |
| Buscar nas Unidades Subordina           | Buscar nas Unidades Subordinadas      |                 |                              |                  |                    |
| Período: 01/                            | /01/2018 📆 a 31/12/2018 📆             |                 |                              |                  |                    |
|                                         | Buscar Cano                           | elar            |                              |                  |                    |
|                                         | 🖈 Campos de preenchimento obr         | igatório.       |                              |                  |                    |
|                                         |                                       |                 |                              |                  |                    |

### Portal Administrativo

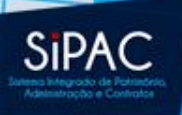

 Para prosseguir, clique em Buscar. A Lista de Requisições encontradas será exibida no seguinte formato:

|                                                                                                    | ionio, nanimeragao a contracto          |                     | 1100/110            | DE SISTEMA V SAIN  |
|----------------------------------------------------------------------------------------------------|-----------------------------------------|---------------------|---------------------|--------------------|
| ERNANI DE OLIVEIRA SALES                                                                                                    | Orçament<br>. (11.23)                   | o: 2018 🧊 Módulos   | 🍃 Abrir Chamado     | 😋 Portal Admin.    |
| Portal Administrativo > Requisição de Serviço Pessoa Física - Listagem                                                                                                    |                                         |                     |                     |                    |
|                                                                                                    |                                         |                     |                     |                    |
| 🖳: Visualizar requisição                                                                                                    | 🐻: Comprovante da requisição            | Isualizar capa do p | rocesso da requisiç | ão                 |
|                                                                                                    |                                         |                     |                     |                    |
|                                                                                                    | LISTA DE REQUISI                        | ÇÕES                |                     |                    |
| Requisição Prestador I                                                                                                    | Un. de Custo                            | Status              | Usuário             | Valor Total        |
| 1/2018 - FULANO DE TAL                                                                                                    | PRO-REITORIA DE ADMINISTRACAO           | ENVIADA             | ernani              | R\$ 1.440,00 🥥 🔣 🐻 |
| Requisições: 1                                                                                                    |                                         |                     | Valor Total:        | R\$ 1.440,00       |
|                                                                                                    | Página 1 de 1<br>Total de itens encontr | ados: 1             |                     |                    |
|                                                                                                    | << Voltar                               |                     |                     |                    |
| Portal Administrativo                                                                                                    |                                         |                     |                     |                    |
| SIPAC   Centro de Tecnologia da Informação e Comunicação (CTIC) - (91) 3201-7288/7808/7802/7391/7800/2061   Copyright © 2005-2018 - UFRN - a86661aa2354.turu -<br>v4.32.30_12 |                                         |                     |                     |                    |

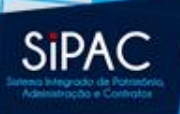

- Nessa tela pode-se acionar as seguintes opções:
  - Visualizar a capa do processo da requisição
  - Visualizar a requisição
  - Comprovante da requisição enviada

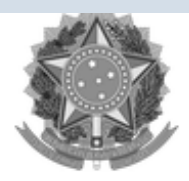

### Serviço Público Federal

### Ministério da Educação Universidade Federal do Pará Emitido em 02/03/2018 10:33

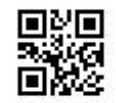

PROCESSO 23073.000145/2018-91 Cadastrado em 02/03/2018

02/03/2018 0957 - ARQUIVO CENTRAL (11.03)

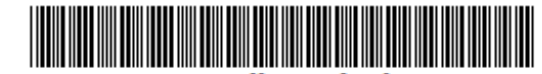

Processo disponível para recebimento com código de barras/QR Code

| Nome(s) do Interessado(s):                                   |                                         | E-mail:     | Identificador: |  |  |
|--------------------------------------------------------------|-----------------------------------------|-------------|----------------|--|--|
| FULANO DE TAL                                                |                                         |             | 843.663.436-57 |  |  |
| Assunto do Processo:<br>NÃO DEFINIDO                         |                                         |             |                |  |  |
| Assunto Detalhado:<br>Aquisição de Serviços - Nº/Ano: 1/2018 |                                         |             |                |  |  |
| Unidade de Origem:<br>0942 - CENTRO DE TECNOLOGIA DA         | INFORMACAO E COMUNICA                   | CAO (11.23) |                |  |  |
| Criado Por:<br>ERNANI DE OLIVEIRA SALES                      | Criado Por:<br>ERNANI DE OLIVEIRA SALES |             |                |  |  |
| Observação:                                                  | Observação:                             |             |                |  |  |
| -                                                            |                                         |             |                |  |  |
| Tramitações                                                  |                                         |             |                |  |  |
| Data Destino                                                 | Data Destino                            | Data        | Destino        |  |  |

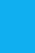

SIPAC

### **RESUMO DA REQUISIÇÃO**

### INFORMAÇÕES GERAIS DA REQUISIÇÃO

Tipo da Requisição: REQUISIÇÃO DE SERVIÇO PARA PESSOA FÍSICA - CURSO\_CONCURSO

Requisição: 1/2018

Unidade Custo: 0865 - PRO-REITORIA DE ADMINISTRACAO (11.69)

Unidade Requisitante: 0942 - CENTRO DE TECNOLOGIA DA INFORMACAO E COMUNICACAO (11.23)

Usuário: ernani - ERNANI DE OLIVEIRA SALES (Ramal: 7803)

Data de Cadastro: 02/03/2018

Total da Requisição: R\$ 1.440,00

Total Valor Bruto: R\$ 1.200,00

Total Valor INSS - Empregador: R\$ 240,00

Opção Orçamentária: SOLICITAR AUTORIZAÇÃO ORÇAMENTÁRIA

Status: ENVIADA

### PRESTADORES ASSOCIADOS (1)

### FULANO DE TAL - 843.663.436-57

| Servidor? Não                    | NIT ou PIS/PASEP: 081.14357.25-6 | telefone:                     |
|----------------------------------|----------------------------------|-------------------------------|
| Endereço: WE-07-A                |                                  |                               |
| CEP: 67130-070                   | Bairro: Coqueiro                 | Cidade: ANANINDEUA/PA         |
| Banco: BANCO DO BRASIL S.A.      | Agência: 88888                   | Conta Corrente: 777777        |
| Local do Serviço:                |                                  |                               |
| Descrição: TESTE                 |                                  |                               |
| Valor Bruto: R\$ 1.200,00        | Valor Líquido: R\$ 1.008,00      | Imposto de Renda: R\$ 0,00    |
| Imposto sobre Serviço: R\$ 60,00 | INSS - Empregado: R\$ 132,00     | INSS - Empregador: R\$ 240,00 |
| Justificativa do Serviço: TESTE  |                                  | Quantidade de Horas: 4,00     |
|                                  |                                  |                               |

### MOVIMENTAÇÕES DA REQUISIÇÃO

| Data             | Status                           | Usuário                  | Observações |  |
|------------------|----------------------------------|--------------------------|-------------|--|
| 02/03/2018 10:31 | AGUARD. AUTORIZAÇÃO ORÇAMENTÁRIA | ERNANI DE OLIVEIRA SALES |             |  |
| 02/03/2018 10:32 | AUTORIZADA                       | ERNANI DE OLIVEIRA SALES |             |  |
| 02/03/2018 10:32 | ENVIADA                          | ERNANI DE OLIVEIRA SALES |             |  |

### **OPERAÇÕES ORÇAMENTÁRIAS**

| Contingenciamentos |                                |                                    |                  |                      |              |  |
|--------------------|--------------------------------|------------------------------------|------------------|----------------------|--------------|--|
| Data/Hora          | Número Unid./PTRes/ND/FR/I     | Esf./PI                            |                  | Autorização Usuário  | Valor        |  |
| 02/03/2018 10:32   | 1201813 PROAD1 / 108288 / 3390 | 036 / 8100000000 / 1 / M011YG0117N |                  | 37 ernani            | R\$ 1.440,00 |  |
|                    |                                |                                    |                  | Total Contido:       | R\$ 1.440,00 |  |
| AUTORIZAÇÕES       |                                |                                    |                  |                      |              |  |
| Data/Hora          | Número Unidade Solicitada      | Contingenciamentos                 | Valor Solicitado | Valor Autorizado Sta | tus          |  |
| 02/03/2018 10:31   | 37 1169 - PROAD1               | 1201813                            | R\$ 1.440,00     | R\$ 1.440,00 FIN     | ALIZADA      |  |
|                    |                                | << Voltar                          |                  |                      |              |  |

### Portal Administrativo

SIPAC

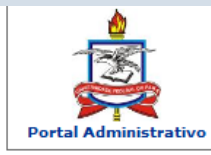

MINISTÉRIO DA EDUCAÇÃO UNIVERSIDADE FEDERAL DO PARÁ SISTEMA INTEGRADO DE PATRIMÔNIO, ADMINISTRAÇÃO E Contratos Emitido em 02/03/2018 10:35

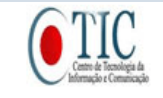

### SOLICITAÇÃO DE PRESTAÇÃO DE SERVIÇO - PESSOA FÍSICA

|                                                                          |                                       | INFORMAÇÕES (        | Gerais da Re  | QUISIÇÃO                |                 |
|--------------------------------------------------------------------------|---------------------------------------|----------------------|---------------|-------------------------|-----------------|
| Tipo da Requi                                                            | sição: REQUISI                        | IÇÃO DE SERVIÇ       | O PARA PESSO  | DA FÍSICA (CURSO_       | CONCURSO)       |
| Requi                                                                    | sição: 1/ 2018                        |                      |               |                         |                 |
| Unidade de (                                                             | C <b>usto:</b> 11.69 - P              | PRO-REITORIA DE      | E ADMINISTRA  | ACAO                    |                 |
| Unidade Requisi                                                          | tante: 11.23 - (                      | CENTRO DE TECN       | OLOGIA DA II  | NFORMACAO E COMU        | INICACAO        |
| Us                                                                       | uário: ernani -                       | ERNANI DE OLIVI      | EIRA SALES (F | Ramal: 7803)            |                 |
| Total da Requi                                                           | <b>sição:</b> R\$ 1.440               | 0,00                 |               |                         |                 |
| Total I                                                                  | Bruto: R\$ 1.200                      | 0,00                 |               |                         |                 |
| Total I<br>Empreg                                                        | INSS - <sub>R\$ 240,0</sub><br>Jador: | 00                   |               |                         |                 |
| Data de cada                                                             | astro: 02/03/20                       | 018                  | -             |                         |                 |
| Informações Orçamentárias (Para uso do Setor Orçamentário)               |                                       |                      |               |                         |                 |
| Opção Orçamentária: SOLICITAR AUTORIZAÇÃO ORÇAMENTÁRIA- Convênio: Nenhum |                                       |                      |               |                         |                 |
| Contenções: / I / M011YG0117N / R\$ 1.440,00 (37)                        |                                       |                      |               |                         |                 |
|                                                                          | IDENT                                 | IFICAÇÃO DO(S)       | PRESTADOR(    | es) do Serviço          |                 |
|                                                                          |                                       | FULANO DE TA         | AL - 843.663  | .436-57                 |                 |
| Servidor?                                                                | Não                                   | NIT ou<br>PIS/PASEP: | 081.14357.25  | 5-6 telefone:           |                 |
| Endereço:                                                                | WE-07-A                               |                      |               |                         |                 |
| CEP:                                                                     | 67130-070                             | Bairro:              | Coqueiro      | Cidade:                 | ANANINDEUA/PA   |
| Banco:                                                                   | BANCO DO<br>BRASIL S.A.               | Agência:             | 88888         | Conta Corrente:         | 777777          |
| Local do                                                                 |                                       |                      |               |                         |                 |
| Serviço:                                                                 |                                       |                      |               |                         |                 |
| Descrição:                                                               | TESTE                                 |                      |               | Tourse de de            |                 |
| Valor Bruto:                                                             | R\$ 1.200,00                          | Valor Líquido:       | R\$ 1.008,00  | Renda:                  | R\$ 0,00        |
| Imposto sobre<br>Serviço:                                                | R\$ 60,00                             | INSS -<br>Empregado: | R\$ 132,00    | INSS -<br>Empregador:   | R\$ 240,00      |
| Justificativa do<br>Serviço:                                             | TESTE                                 |                      |               | Quantidade de<br>Horas: | 4,00            |
|                                                                          | Em,//                                 | ·                    |               | Em,/                    | _/              |
| Assinatura                                                               | do Chefe da Uni                       | dade Orçamentári     | а             | Assinatura do Orden     | ador da Despesa |
|                                                                          | Carimbo                               |                      |               | Carim                   | ьо              |
|                                                                          | < Voltar                              |                      |               | I                       | mprimir 🔒       |

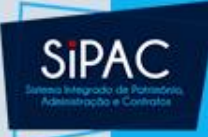

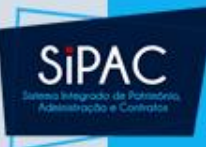

# Atendimento da Requisição

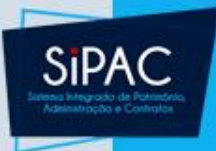

### Atendimento da Requisição

Esta funcionalidade é utilizada pelos gestores de pessoa física, permitindo que os usuários responsáveis realizem o atendimento das requisições deste tipo, as quais poderão ser atendidas, retornadas ou negadas.

- Responsável: Gestores de Pessoa Física
- Permissão atribuída no SIGAdmin: Gestor Serviço Pessoa Física
- Caminho: SIPAC → Módulos → Atendimento de Requisições → Pessoa Física → Atendimento → Atender
- <u>Consulte o manual:</u> <u>https://docs.info.ufrn.br/doku.php?id=suporte:manuais:</u> <u>sipac:atendimento de requisicoes:pessoa fisica:atendi</u> <u>mento:atender</u>

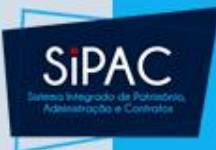

### Atendimento da Requisição

- Após autorização da requisição de curso/concurso deve-se realizar o atendimento da requisição para dar ciência ao requisitante.
- Essa opção está disponível no Portal Administrativo ou no módulo de Atendimento de Requisições.
- Vale ressaltar que é criada uma Requisição de Serviço para Pessoa Física.

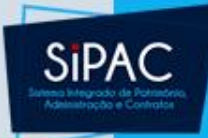

### Portal Administrativo

| b | Requisições 🍰 Bolsas 🛄 Comunicação 🛒 Co          | om | ras 📋 Cont  | ratos 🤞   | 🔏 Projetos  | 🔔 Or    | çamento   | 🗾 Patr   | rimônio Móvel | 📄 Pr  |
|---|--------------------------------------------------|----|-------------|-----------|-------------|---------|-----------|----------|---------------|-------|
|   | Atividade de Campo                               | ۲  |             |           |             |         |           |          |               |       |
|   | Auxílio Financeiro ao Estudante                  | ۲  |             |           |             |         |           |          |               |       |
|   | Curso/Concurso                                   | ۲  |             |           |             |         |           |          |               |       |
|   | Diárias/Passagem                                 | ۲  |             |           |             |         |           |          |               |       |
|   | Hospedagem                                       | ۲  |             |           |             |         |           |          |               |       |
|   | Infraestrutura                                   | ۲  |             |           |             |         |           |          |               |       |
|   | Material/Serviço                                 | ۲  |             |           |             | ~       | -         |          | <b>- · ·</b>  |       |
|   | Material Informacional (Livros, Periódicos, etc) | ۲  | terial Pro  | cessos    | Requisiç    | oes     | Transpo   | rtes     | Gastos        |       |
|   | Material/Serviço Contratado                      | ۲  |             |           |             |         |           |          |               |       |
|   | Projetos                                         | ۲  | dos.        |           |             |         |           |          |               |       |
|   | Serviços (Pessoa Física/Jurídica)                | ۲  |             |           |             |         |           |          |               |       |
|   | Suprimento de Fundos                             | ۲  |             |           |             |         |           |          |               |       |
|   | Veículo/Transporte                               | ۲  | formações   | e cadas   | strar come  | entário | o sobre ( | o tópico | ).            |       |
|   | Viagem                                           | ۲  | 🥑 para re   | emover    | o tópico.   |         |           |          |               |       |
|   | Atandimento                                      |    | Auxílio Ein | anceire   | ao Estudant |         |           |          |               |       |
|   | Atendimento                                      | -  | Diárias     | anceno    | au Estudani |         | Criado    | por      | Respostas     |       |
|   | Autorizações                                     | •  | Hospedag    | am        |             |         | EMUFP     | A        | 4             | 0     |
|   |                                                  | -  | Deceadem    | em        |             |         | CTIC      | 1        | 55            | 0     |
|   | Buscar Requisições                               |    | Matariaia   |           | ionaia      |         |           | _        |               |       |
|   | Estornar/Cancelar Requisição                     |    |             | unrorma(  |             |         | HUJBI     | 5        | 3             | ~     |
|   | Retornar Requisição                              |    | Serviço Pe  | essoa Fís | sica        |         |           | Ver      | todos os Tó   | picos |
|   |                                                  | Ч  | Supriment   | to de Fui | ndos        |         |           |          |               |       |

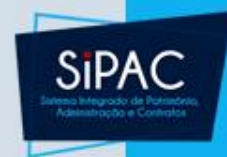

# Módulo de Atendimento de Requisições

Alíquotas de INSS

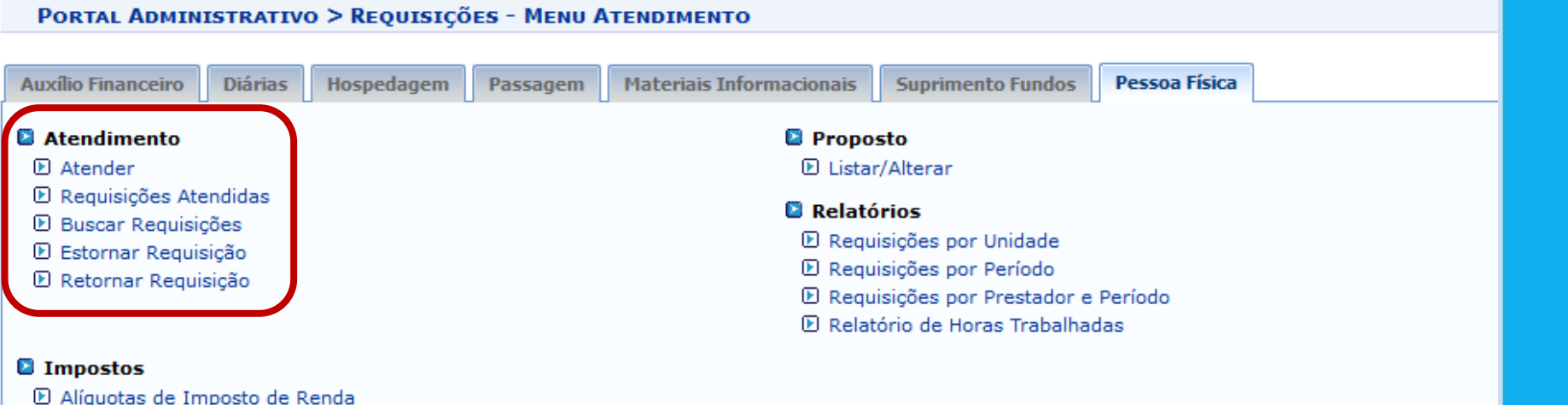

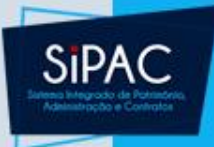

### Atendimento da Requisição

 Deve-se buscar a requisição de serviço de pessoa física, e optar por uma das opções: Atender, Retornar ou Negar.

|         | OPÇÕES DE BUSCA                  |                                                             |                 |  |                        |  |
|---------|----------------------------------|-------------------------------------------------------------|-----------------|--|------------------------|--|
| ۲       | Número/Ano:                      | 3035 /2011                                                  |                 |  |                        |  |
| $\circ$ | Unidade Requisitante:            | Selecione uma unidade ou digite seu o código ao Iado. 🛛 💌 🔍 |                 |  |                        |  |
| $\circ$ | Unidade Custo:                   | Selecione uma unidade ou digite seu o código ao lado. 💽 🔍   |                 |  |                        |  |
|         | Buscar                           |                                                             |                 |  |                        |  |
|         |                                  |                                                             |                 |  |                        |  |
| -       | LISTA DE REQUISIÇÕES ENCONTRADAS |                                                             |                 |  |                        |  |
| Re      | quisição Unidade de Custo        | Unidade Requisitante                                        | Prestador       |  |                        |  |
|         | 3035/2011                        |                                                             | NOME DO USUÁRIO |  | Atender Retornar Negar |  |

 Ao selecionar a opção Atender a seguinte tela será apresentada:

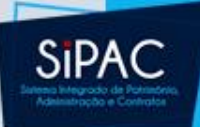

### RESUMO DA REQUISIÇÃO

### INFORMAÇÕES GERAIS DA REQUISIÇÃO

Tipo da Requisição: REQUISIÇÃO DE SERVIÇO PARA PESSOA FÍSICA

Requisição: 3035/2011

Unidade Custo: COMPERVE/CONCURSOS (11.48)

Unidade Requisitante: COMPERVE/CONCURSOS (11.48)

Usuário: login - NOME DO USUÁRIO (Ramal: 1234)

Data de Cadastro: 20/10/2011

Data da autorização do chefe: 20/10/2011 16:41

Total da Requisição: R\$ 75,01

Opção Orçamentária: ORÇAMENTO PRÓPRIO OFICIAL

Status: ENVIADA

### IDENTIFICAÇÃO DO PRESTADOR DO SERVIÇO

| Banco:                      | BANCO DO BRASIL S.A. | Agência: 9999         | Conta Corrente: | 9999-9     |
|-----------------------------|----------------------|-----------------------|-----------------|------------|
| CPF: 123.456.789-10         |                      | NIT ou PIS/PASEP: 123 | 456             |            |
| Bairro: PITIMBU             |                      | Cidade: NAT           | AL              | Estado: RN |
| Endereço: RUA SERRA FORMOSA | ۱.                   |                       |                 |            |
| Nome: NOME DO USUÁRIO       |                      |                       |                 |            |

### DEMOSTRATIVO DA DESPESA

| Valor Bruto: R\$ 62,51          | Valor Líguido: R\$ 52,50   |  |  |
|---------------------------------|----------------------------|--|--|
| Descontos:                      | Obrigações Patropais:      |  |  |
| Imposto de Renda: R\$ 0,00      | INSS - Empregador: B¢ 12 / |  |  |
| Imposto sobre Serviço: R\$ 3,13 | 1055 Emplogador. († 12,55  |  |  |
| INSS - Empregado: R\$ 6,88      |                            |  |  |

Valor Bruto por Extenso: SESSENTA E DOIS REAIS E CINQUENTA E UM CENTAVOS

### DESCRIÇÃO DETALHADA DO SERVIÇO

A remuneração líquida da atividade de fiscal é de R\$15,00 por hora de aplicação de provas. Os fiscais trabalharam na aplicação das provas por 3 horas e 30min, fazendo jus à remuneração líquida de R\$ 52,50.

### JUSTIFICATIVA DO SERVIÇO

REALIZAÇÃO DO PROCESSO SELETIVO DO INSTITUTO METRÓPOLE DIGITAL 2012.

### LOCAL DO SERVIÇO

NATAL/RN

### MOVIMENTAÇÕES DA REQUISIÇÃO

 Data
 Status
 Usuário

 20/10/2011 16:41
 ENVIADA
 NOME DO USUÁRIO

Observações

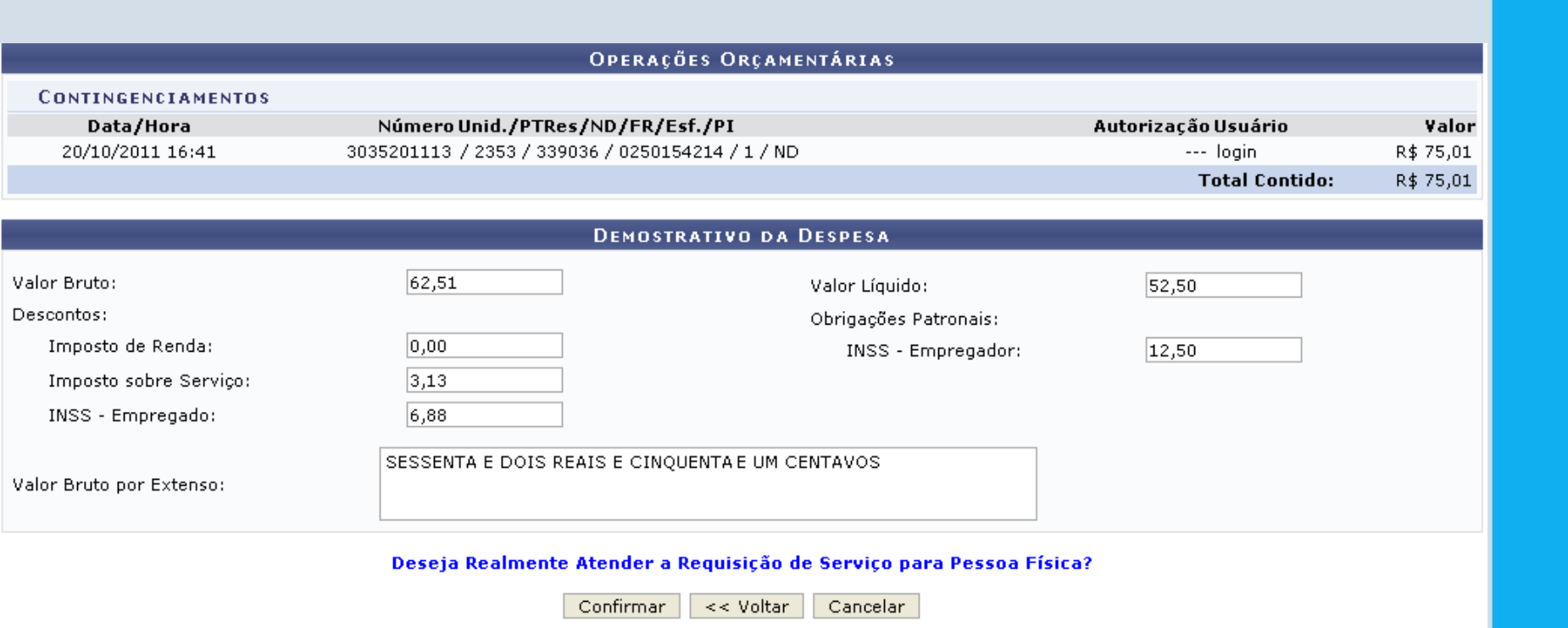

SIPAC

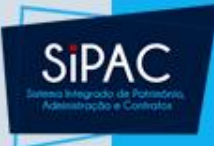

### Atendimento da Requisição

- Confira os dados que são apresentados pelo sistema e, caso necessário, altere-os conforme desejado.
- Clique em Confirmar para efetuar o atendimento da requisição.

Requisição Atendida com Sucesso

### INFORMAÇÕES GERAIS DA REQUISIÇÃO

Número da Requisição: 3035/2011 Data: 20/10/2011 Tipo da Requisição: REQUISIÇÃO DE SERVIÇO PARA PESSOA FÍSICA Unidade de Custo: COMPERVE/CONCURSOS Unidade Requisitante: COMPERVE/CONCURSOS Valor: R\$ 75,01

Novo Atendimento Menu Atendimento Menu Unidade

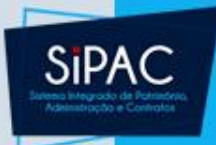

# Requisição de Curso/Concurso

Dúvidas? Perguntas?